# Service Bulletin SB106 October 29, 2019

## tekmarNet® Gateway 486 - Seven steps to success

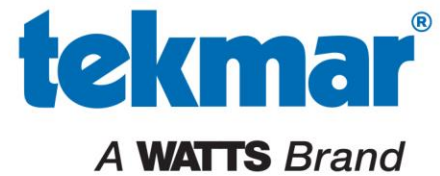

tekmarControls.com

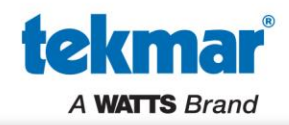

Thanks to the power and simplicity of it's cloud-based platform, tekmarNet<sup>®</sup> Gateway 486 is as easy as connecting a cell phone to a router's WiFi and adding an app to your phone.

This step-by-step guide will walk you through configuring the 486 as well as the web and mobile apps.

- 1. Set the 486 to Installer access level
- 2. Select Ethernet or WiFi
- 3. Connect to WiFi
- 4. Register the 486
- 5. Configure Web or Mobile App
- 6. Add a building
- 7. Customize device names

Feedback from the field indicates setup time as quick as 15 minutes!

## tekmarNet<sup>®</sup> Gateway 486 Setup

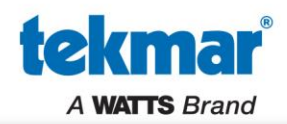

Wire up the 486 and power it on. This is what you will see on the display.

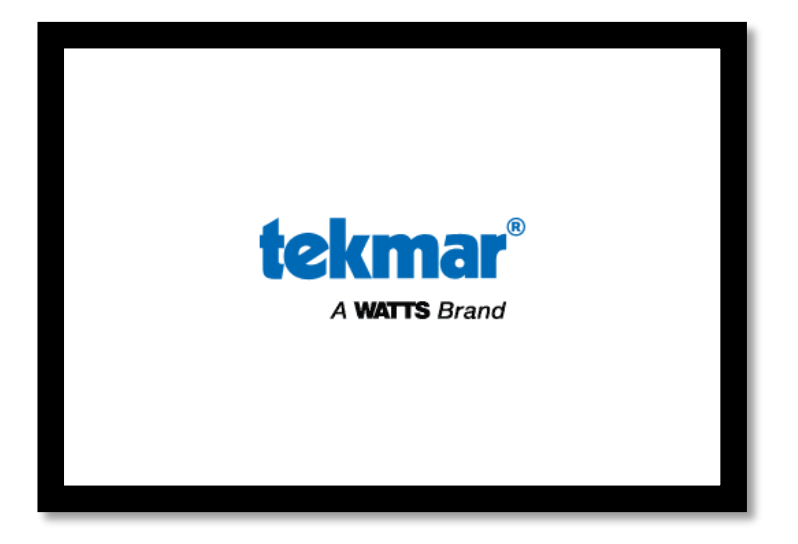

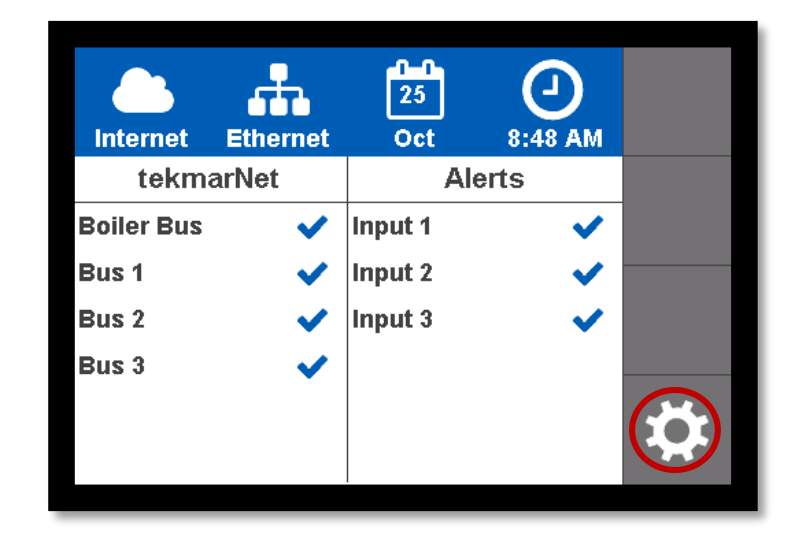

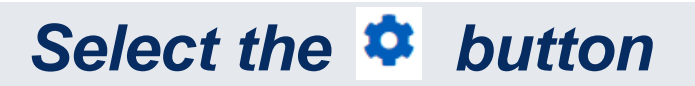

## **Step 1: Installer Access Level**

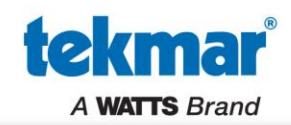

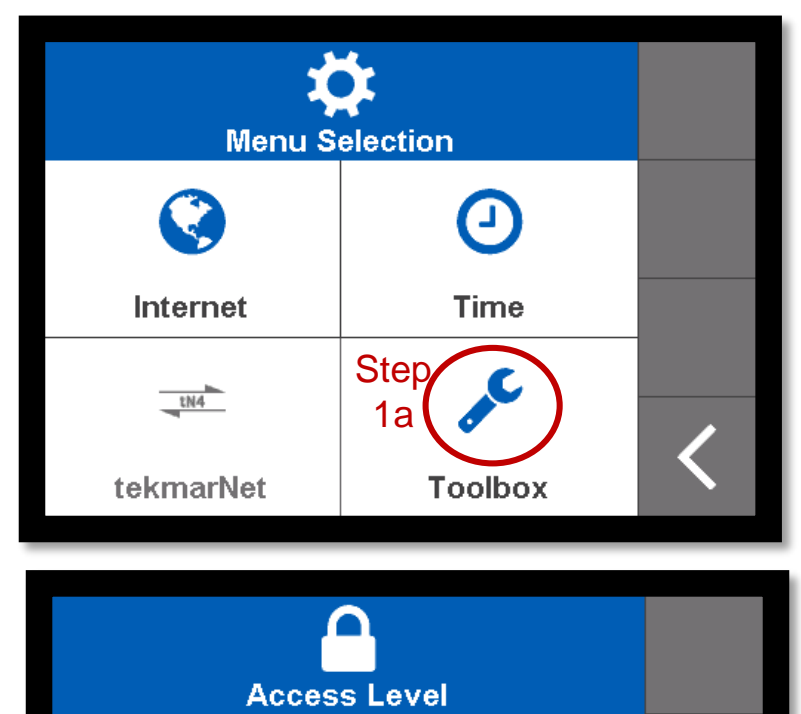

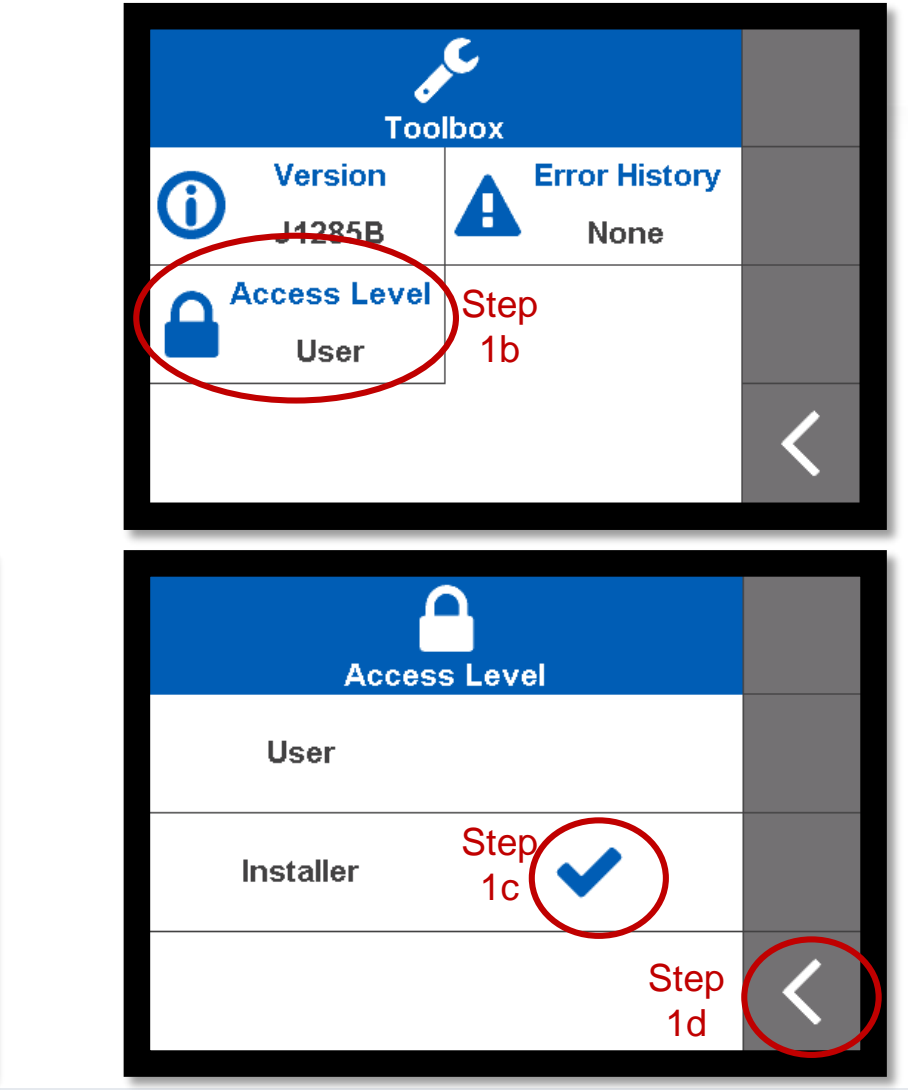

#### Press back arrow button on bottom right when completed

User

Installer

## **Step 2: Select Ethernet or WiFi**

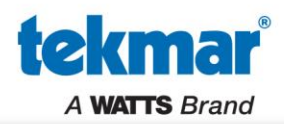

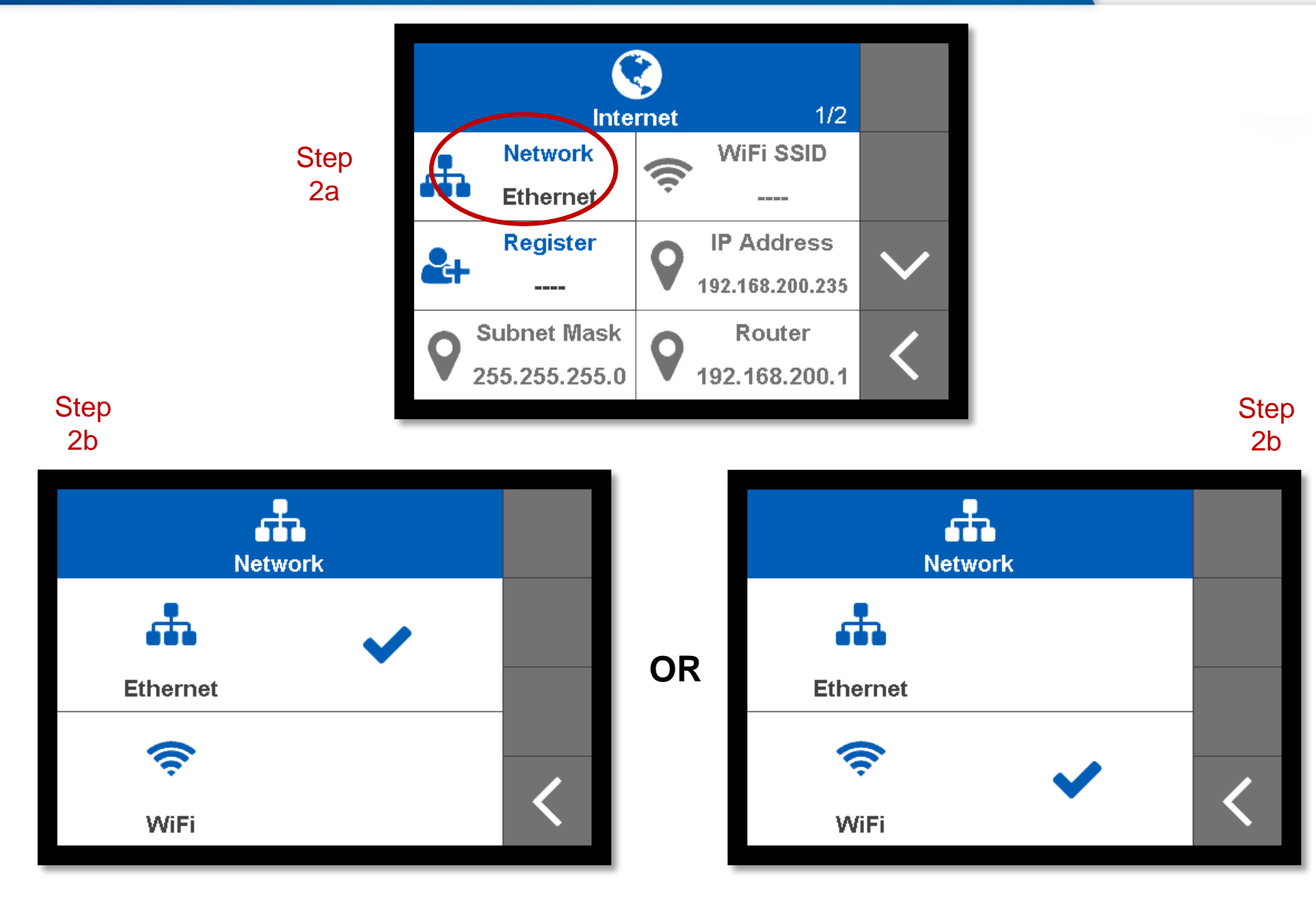

# **Step 3: Setup WiFi Connection**

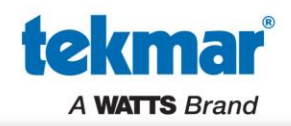

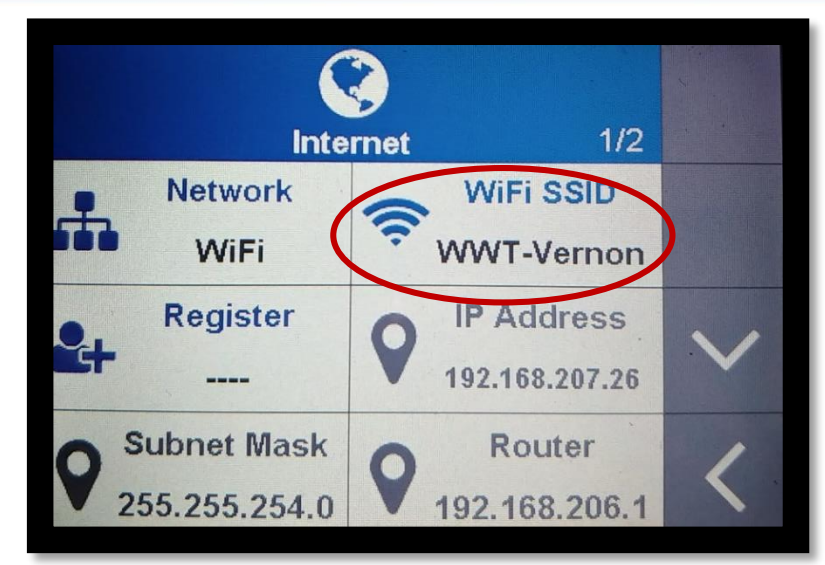

Step 3a – Select WiFi SSID

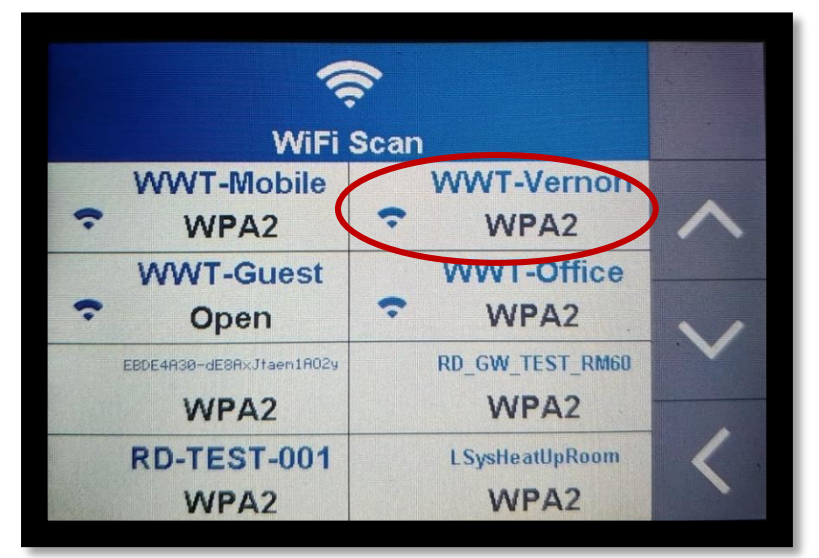

Step 3b – Click on your WiFi Network

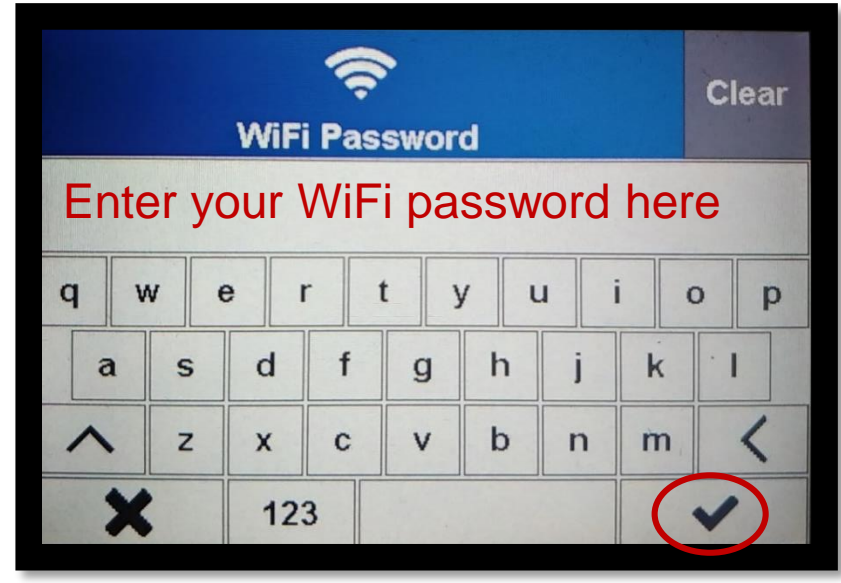

Step 3c – Enter your WiFi password © 2017 tekmar | Confidential & Proprietary

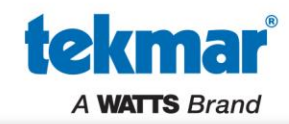

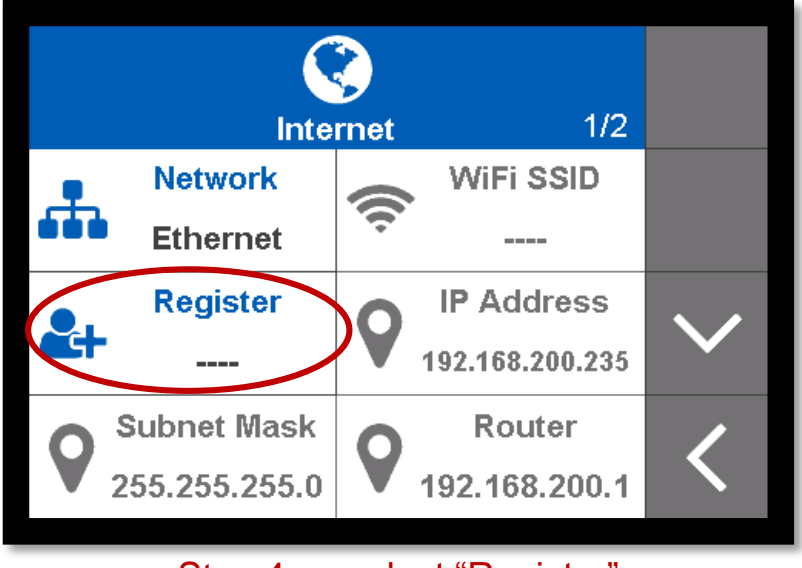

Step 4a – select "Register"

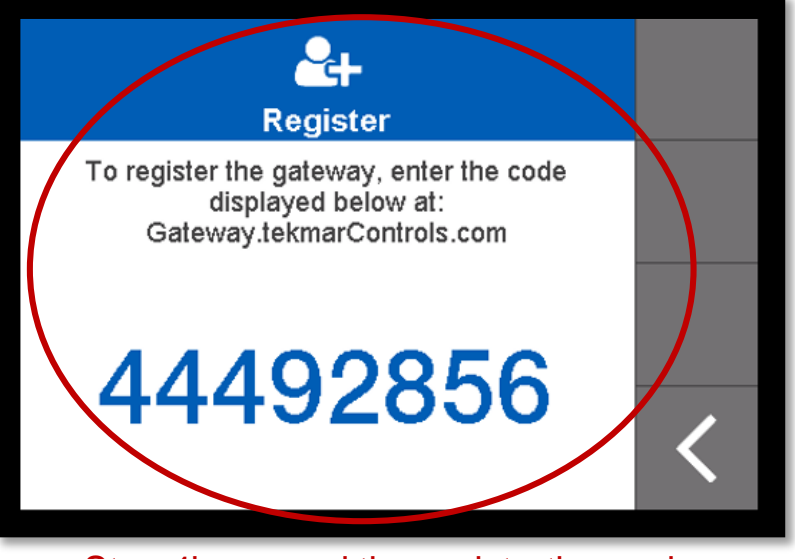

Step 4b –record the registration code

#### Use the Code within 20 minutes or it will expire. If it expires – repeat this step

# **Step 5: Configure Web or Mobile App**

**tekmar**<sup>®</sup> A WATTS Brand

Open a web browser and go to <a href="https://gateway.tekmarcontrols.com">https://gateway.tekmarcontrols.com</a>

#### OR

Download The <u>tekmarNet</u> mobile app, available as a free download from the App Store<sup>®</sup> online store or Google Play<sup>™</sup> store and is compatible with Apple<sup>®</sup> iOS version 12 and Android<sup>™</sup> version 8.0 (Oreo) and later.

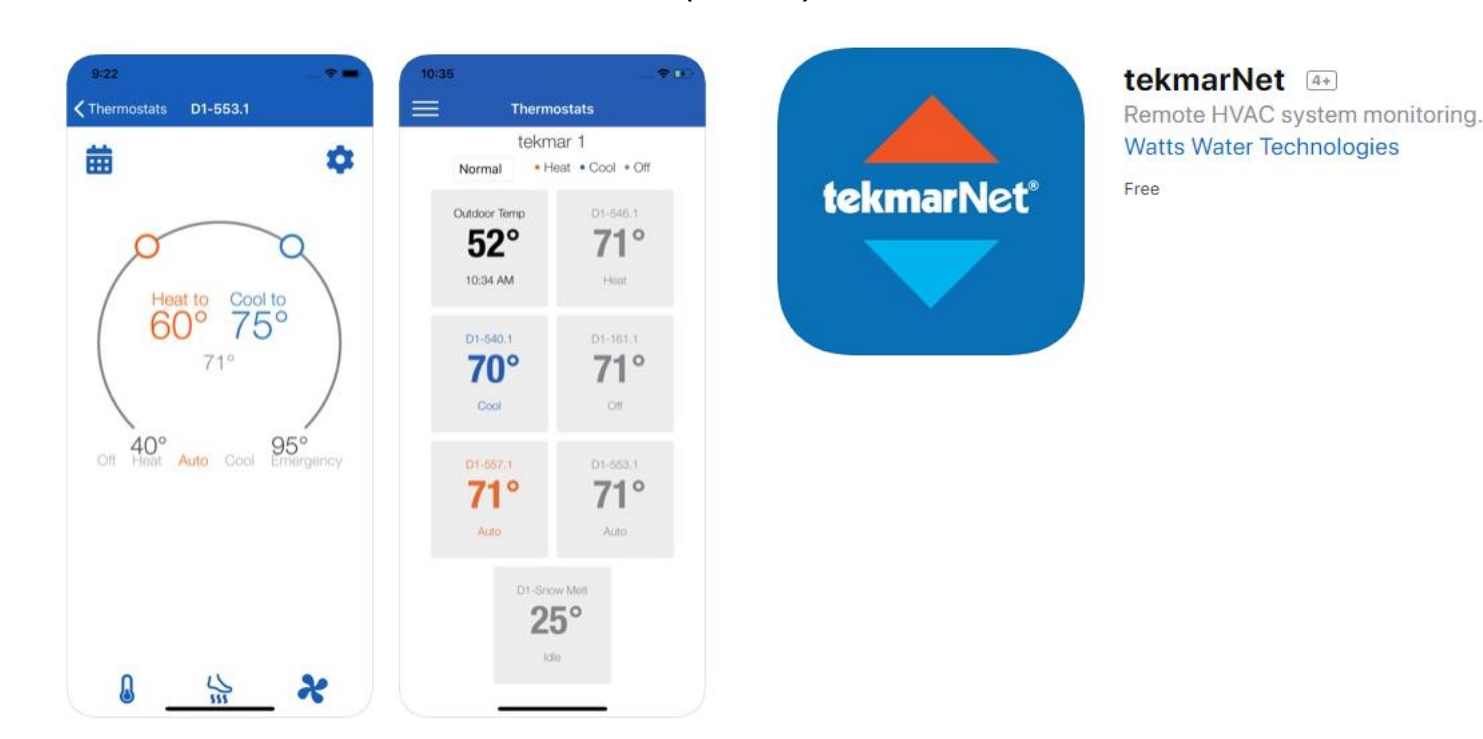

## **Step 5: Create Your tekmarNet® Account**

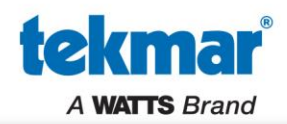

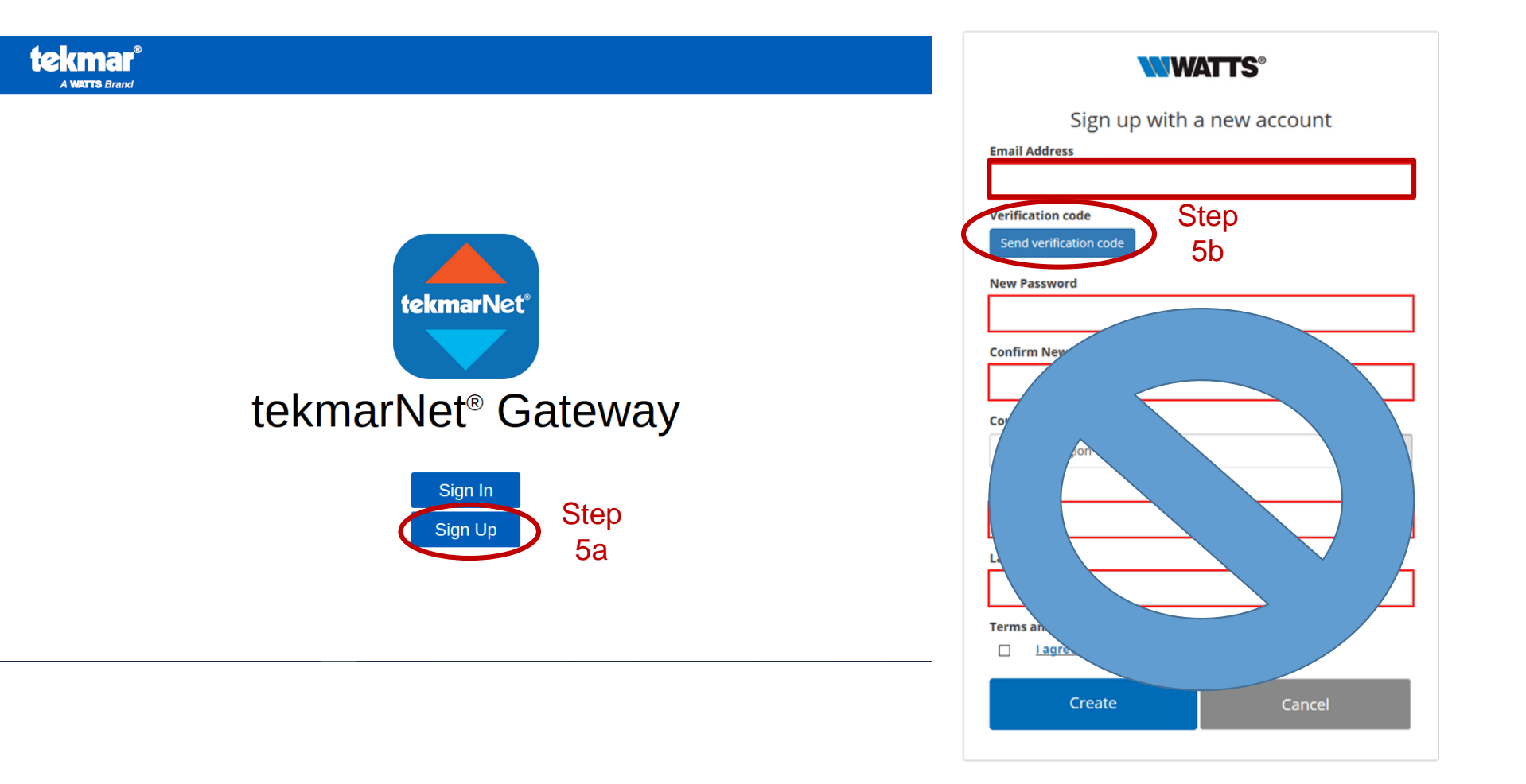

### Enter your email address and select "Send Verification"

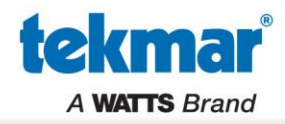

#### You will be sent an email with a verification code

|   | Verify your email address                                                                               |
|---|----------------------------------------------------------------------------------------------------|
| ( | Thanks for verifying your <u>tekmar.customerservice@wattswater.com</u> account!<br>Your code is: 823458 |
|   | Sincerely,<br>Watts                                                                                     |
|   | This message was sent from an unmonitored email address. Please do not reply to this message.           |

|                                                                | <b>WATTS</b> ®             |  |  |  |                           |
|----------------------------------------------------------------|----------------------------|--|--|--|---------------------------|
|                                                                | Sign up with a new account |  |  |  |                           |
|                                                                | Email Address              |  |  |  |                           |
| tekmar.customerservice@wattswater.com Verification code 823458 |                            |  |  |  |                           |
|                                                                |                            |  |  |  | Verify code Send new code |

#### Enter in your verification code provided in the email and click verify

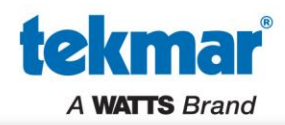

| Email Address               | gir up with a rie |      |
|-----------------------------|-------------------|------|
|                             |                   |      |
| Verification code           | 2                 |      |
| Send verificatio            | n code            |      |
| New Password                |                   |      |
|                             |                   |      |
| Confirm New Pa              | ssword            |      |
|                             |                   |      |
| Country/Region              |                   |      |
| Country/Regior              | n                 | ~    |
| First Name                  |                   |      |
|                             |                   |      |
|                             |                   | <br> |
| Last Name                   |                   |      |
| Last Name                   |                   |      |
| Last Name<br>Terms and Cond | itions            |      |

#### Once it's verified, proceed to fill the remainder fields and create!

## Log in to your new account

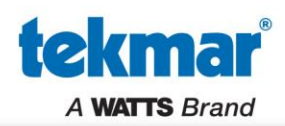

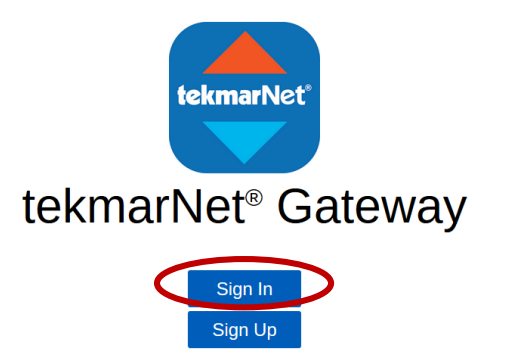

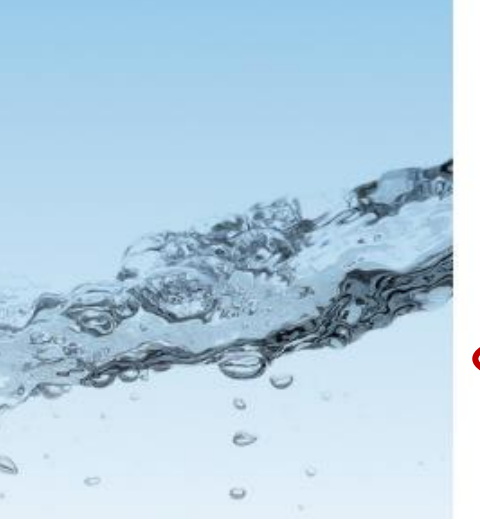

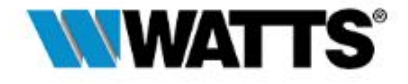

|                   | Keep me signed in |  |
|-------------------|-------------------|--|
| Keep me signed in |                   |  |

Can't access your account?

## Sign In and enter in your credentials

tekmar<sup>®</sup> A WATTS Brand

## Step 6: Add your building

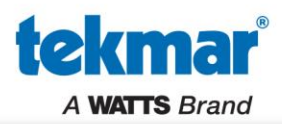

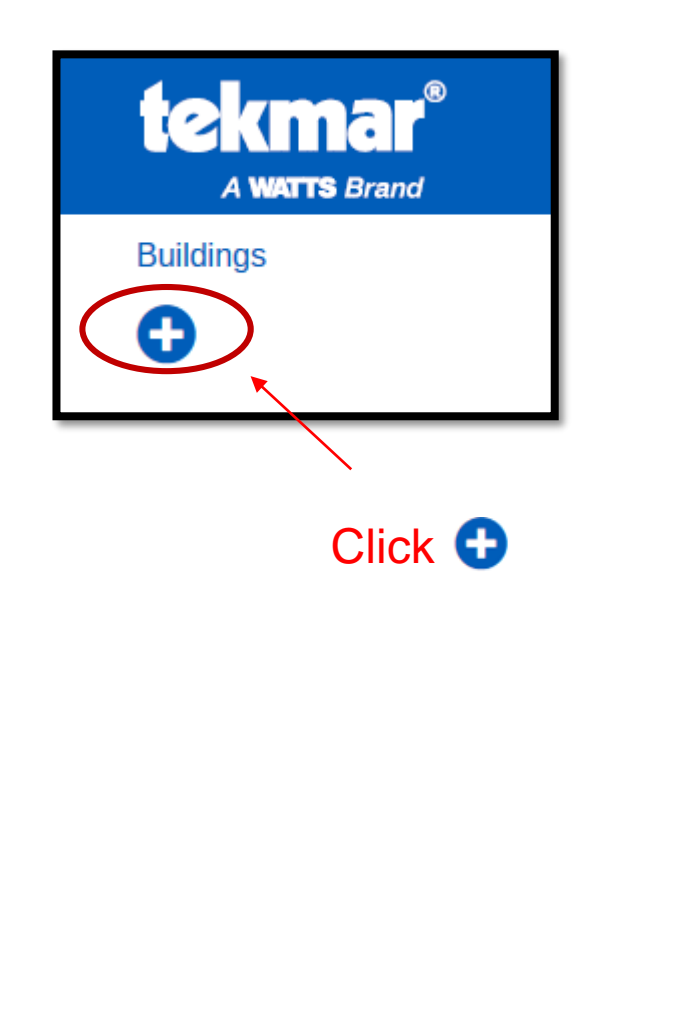

| nermostats | System                                                                                                    | Error History                                                                                                    | Buildings  | My Account | Logout |
|------------|----------------------------------------------------------------------------------------------------|----------------------------------------------------------------------------------------------------|------------|------------|--------|
|            |                                                                                                    |                                                                                                    |            |            |        |
|            |                                                                                                    |                                                                                                    |            |            |        |
|            | Building Na                                                                                                    | ame:                                                                                                    |            |            |        |
|            | Address:                                                                                                    |                                                                                                    |            |            |        |
|            | Unit #:                                                                                                    |                                                                                                    |            |            |        |
|            | City:                                                                                                    | System Error History Building Name: Address: Unit #: City: State/Province: Country: Zip/Postal Code Registration Code |            |            |        |
|            | Building Name:<br>Address:<br>Unit #:<br>City:<br>State/Province:<br>Country:<br>Zip/Postal Code<br>Registration Code | State/Pr                                                                                                    | ovince     |            |        |
|            | Country:                                                                                                    |                                                                                                    | Country    |            |        |
|            | Zip/Postal                                                                                                    | Code                                                                                                    |            |            |        |
|            | Registratio                                                                                                    | n Code                                                                                                    |            |            |        |
|            |                                                                                                    |                                                                                                    |            |            |        |
|            |                                                                                                    | Ad                                                                                                    | d Building |            |        |
|            |                                                                                                    |                                                                                                    |            |            |        |
|            |                                                                                                    |                                                                                                    |            |            |        |
|            |                                                                                                    |                                                                                                    |            |            |        |
|            |                                                                                                    |                                                                                                    |            |            |        |

Fill the fields and your 8-digit Registration Code provided by the Gateway! Select "Add Building"

#### tekmarNet<sup>®</sup> Gateway 486 automatically finds devices

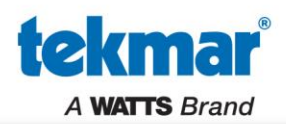

|   | tekmar <sup>®</sup><br>A watts Brand                    | tekmar   | Thermostats                    | System | Error History               | Users | Buildings | My Account                   | Logout |
|---|---------------------------------------------------------|----------|--------------------------------|--------|-----------------------------|-------|-----------|------------------------------|--------|
| l | Buildings : tekmar : Thermostats<br>Scene Normal • Heat | • Cool • | Off                            | Tiles  | Plan                        |       |           |                              |        |
|   | Outdoor Temp<br>56°<br>4:11 PM                          | 0        | Hallway<br><b>80°</b><br>Auto  | /      | b:07<br><b>35°</b><br>Idle  |       | Ki        | itchen<br><b>79°</b><br>Heat |        |
|   | Master<br>Bedroom<br><b>75°</b><br>Heat                 |          | Master Ba<br><b>77°</b><br>Off | ath    | Entry<br><b>79°</b><br>Heat |       |           |                              |        |

## Click on a tile to customize the device name

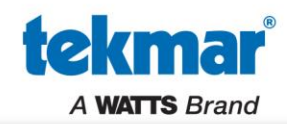

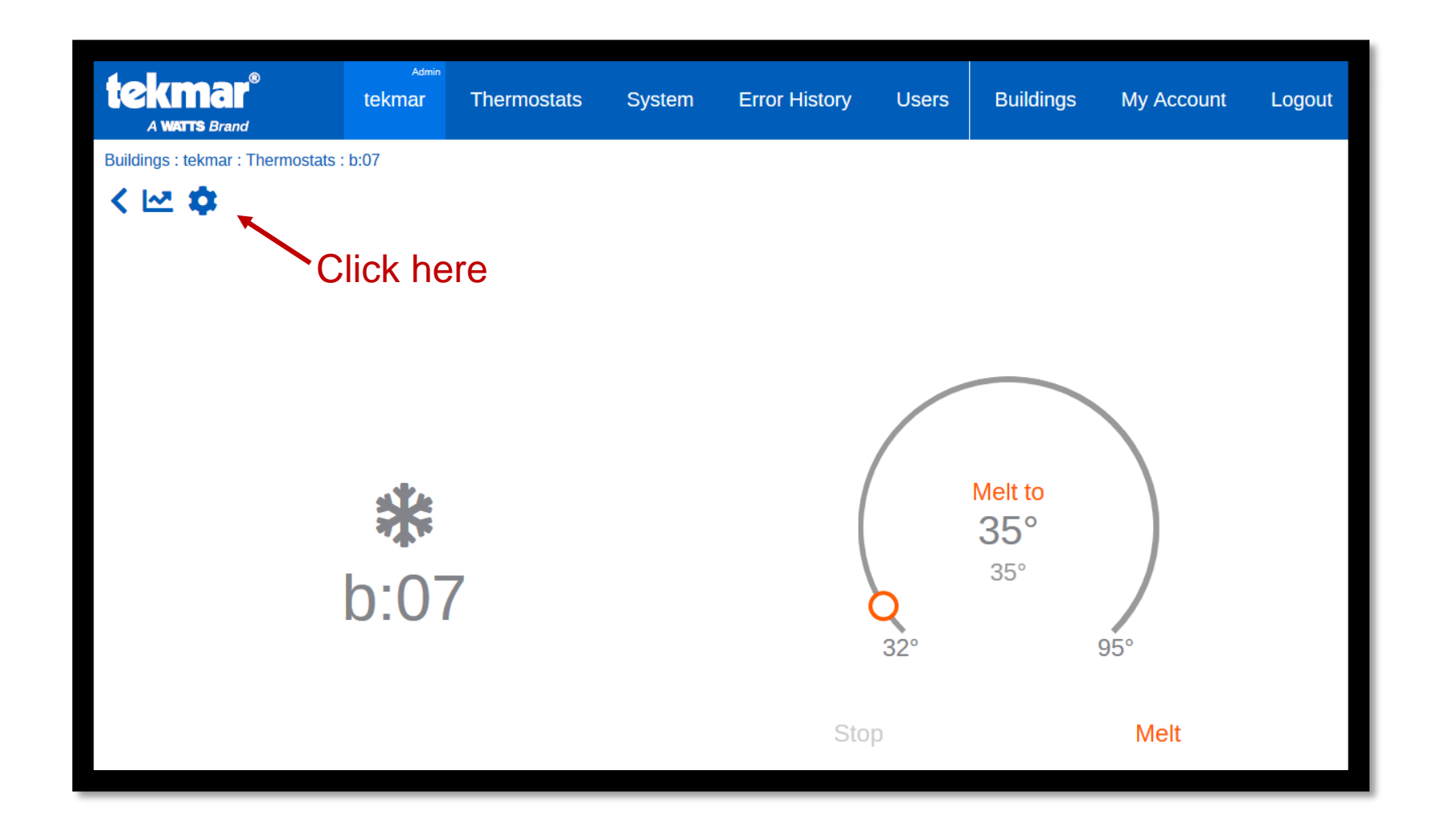

### Click on a device and edit the name by selecting the Gear Icon

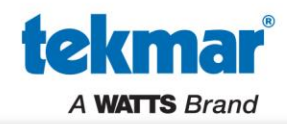

Buildings : tekmar : Thermostats : b:07 : Settings

# Settings

Step 7b

## WiFi Snow Melting Control 670

Software Version: J1261D tekmarNet Address: b:07 • Address is already displayed here, so no need for it to be in the device Name

Name

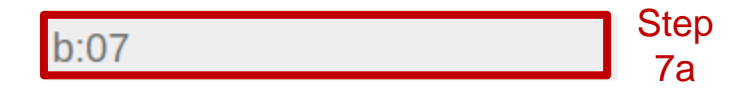

## Edit the Name field – Limited to 16 Characters

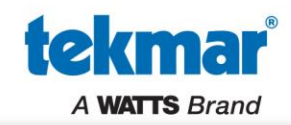

## Congratulations you're done!